# MIL-CONNECT Update Procedures

Mil-Connect must be updated properly to provide the proper contact information for programs such as OUTLOOK, REMEDY Help Desk, AHLTA/CHCS, and more.

Mil-Connect has Personal Information for you and your family, but has also your work information.

As a bonus <u>some</u> members can select to get TSA Pre-Check privileges.

Though this is written for work purposes please complete the information for "personnel information" on yourself and your family members.

Go to next page to begin.

## 1. Go to the Mil-Connect web page:

### https://www.dmdc.osd.mil/milconnect

# 2. Select "Sign In"

|                                                                                      |                                            |                                | Sign In<br>New User? Start here |
|--------------------------------------------------------------------------------------|--------------------------------------------|--------------------------------|---------------------------------|
| A FAQ -                                                                              |                                            |                                |                                 |
|                                                                                      |                                            |                                |                                 |
| I want to                                                                            |                                            |                                |                                 |
| Update personal contact info                                                         | View Primary Care Manager (PCM)            | Oupdate family members in DEER | s                               |
| Transfer my education benefits                                                       | Update work contact info (GAL)             | Oupdate my name in DEERS       |                                 |
| → View my health care coverage                                                       | Obtain proof of health coverage            | Retrieve my correspondence     |                                 |
| Don't see what you are looking for? Brows<br>Wondering about our new look? Watch the | se the menus or check our FAQ.<br>e video. |                                | /lore Goals ❤                   |

#### 3. Select "OK"

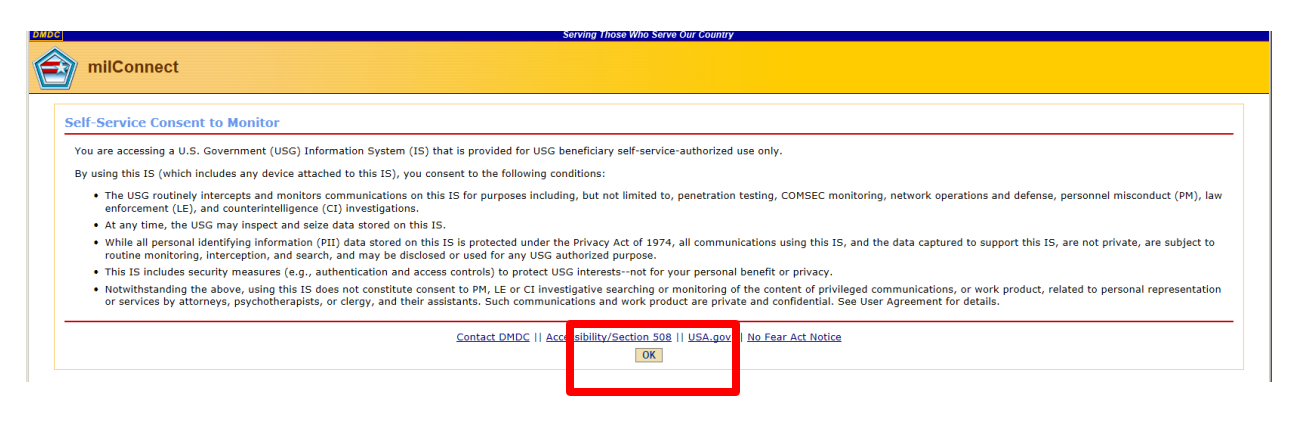

4. Select your EMAIL certificate or DOD ID if you used that before.

| Windows Security | y                                                                                                    | × |
|------------------|----------------------------------------------------------------------------------------------------|---|
| Select a Certifi | cate                                                                                                    |   |
|                  | Issuer: DOD ID CA-43<br>Valid From: 11/7/2016 to 11/7/2019                                                 |   |
|                  | Issuer: DOD EMAIL CA-43<br>Valid From: 11/7/2016 to 11/7/2019<br>Click here to view certificate properties |   |
| 🚹 Caps           | Lock is on                                                                                                 |   |
|                  | OK Cancel                                                                                                  |   |

5. Select CAC "Login"

|                                                                                                    | nnect<br>who serve our country.                                                                                                    |                                                                                                    |
|----------------------------------------------------------------------------------------------------|----------------------------------------------------------------------------------------------------|----------------------------------------------------------------------------------------------------|
|                                                                                                    |                                                                                                    | ?)Help Center -44+                                                                                                    |
| DS LOGON 🤊                                                                                                    | CAC 🥐                                                                                                    | DFAS myPay Password 🤇                                                                                                    |
| Department of Defense<br>Self-Service                                                                          | Common Access Card                                                                                                    | Defense Finance and<br>Accounting Service                                                                                                    |
| DS Logon Username                                                                                              |                                                                                                    | MyPay Login Id                                                                                                    |
| DS Logon Password                                                                                              |                                                                                                    | MyPay Password                                                                                                    |
| Forgot DS Logon Username?                                                                                      | district Tai                                                                                                    | Forgot DFAS MyPay Login Id?                                                                                                    |
| Forgot DS Logon Password?                                                                                      | Login                                                                                                    | Forgot DFAS MyPay Password?                                                                                                    |
| ✓ More DS Logon Options                                                                                        |                                                                                                    |                                                                                                    |
| Phishing Alert: We do no<br>(Name, SSN, DOB) or ser<br>you think you provided pe<br>call, be sure to change yo | ot initiate contact with beneficiaries via emain<br>sittive DS Logon account information (userr<br>rsonal or account information in response to<br>ur password and challenge questions imme | I or telephone to request private personal<br>name, password, challenge questions). If<br>o a fraudulent email, website or phone<br>idiately. |

6. Select "Update work contact info (GAL)

NOTE: This selection will allow you to select Personal Information, and your current status information such as MIL, CTR, CIV, and RET.

|                                | milConnect                                                          |                                                                                                    |                         | You are signed in as a sponsor: | Melton Hobbs |
|--------------------------------|---------------------------------------------------------------------|----------------------------------------------------------------------------------------------------|-------------------------|---------------------------------|--------------|
|                                | Serving those who serve our country.                                |                                                                                                    |                         |                                 | Sign Out     |
| A My Profile →                 | Correspondence/Documentation -                                      | Benefits <del>•</del>                                                                                                    | FAQ +                   |                                 |              |
| I want to                      |                                                                     |                                                                                                    |                         |                                 |              |
| → Update perso                 | onal contact info                                                   | → View Prim                                                                                                    | nary Care Manager (PCM) | Oupdate family members in DEERS |              |
| → Transfer my                  | education benefits                                                  | → Update weependenteeren weependenteeren | ork contact info (GAL)  | OUpdate my name in DEERS        | 51           |
| ✓ View my hea                  | ith care coverage                                                   | A Obtain pro                                                                                                    | pof of health coverage  | Retrieve my correspondence      |              |
| Don't see wha<br>Wondering abo | t you are looking for? Browse th<br>out our new look? Watch the vic | he menus or o<br>deo.                                                                                                    | check our FAQ.          | More Goa                        | ls 🕶         |

7. The tab that applies to you:

CIV for Civilian GS Employees

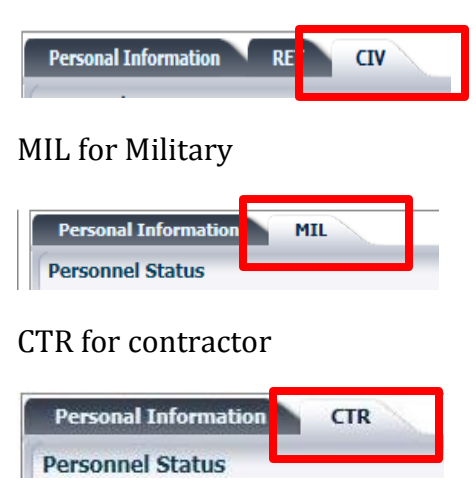

8. Complete/Verify the Personnel Status fields:

| Personal Information         | RET CIV                                                                                                    |
|------------------------------|----------------------------------------------------------------------------------------------------|
| Personnel Status             |                                                                                                    |
| Persona Type:                | Civilian                                                                                                    |
| DoD Association:             | DoD/Uniformed Service Civil Service employee                                                                                                    |
| Administrative Organization: | USN                                                                                                    |
| Duty Organization:           | United States Navy                                                                                                    |
| Duty Suborganization:        | Naval Hospital Lemoore CA                                                                                                    |
| Office Symbol:               | DFA                                                                                                    |
| Job Title:                   | IT Systems Specialist                                                                                                    |
| uty Installation/Location:   | Naval Air Station Lemoore, CA                                                                                                    |
| Building:                    | 937                                                                                                    |
| Room:                        | 2354                                                                                                    |
| Begin Date:                  | 2011-01-03                                                                                                    |
| Projected End Date:          | Unknown                                                                                                    |
| Pay Grade:                   |                                                                                                    |
| Persona Username:            |                                                                                                    |
| Persona Display Name:        |                                                                                                    |
| TSA Pre-Check Program:       | By checking this box, I voluntarily opt to participate in the TSA Pre-Check<br>program and agree to the release of personal information (name, date of birth,<br>gender, and DoD ID Number) to TSA's Secure Flight database.<br>Learn More |
| Station and the Li           | For units                                                                                                    |

NOTE: If available check the TSA Pre-Check Program to faster boarding on airlines. Benefits include less personal search and a designated line for TSA Pre-Checks.

9. Complete the Address with your work info.

| *indicates rei | quired field<br>S  |                              |                           |         |                                                                             |
|----------------|--------------------|------------------------------|---------------------------|---------|-----------------------------------------------------------------------------|
|                |                    | CIV Duty Address             |                           |         |                                                                             |
|                | * Address Line 1   | 937 Franklin Blvd            |                           |         |                                                                             |
|                | Address Line 2     |                              |                           |         | Find execute DADIOC learning                                                |
|                | * City             | Lemoore                      |                           |         | Find hearest RAPIDS location                                                |
|                | State              | CA 🗸                         |                           |         |                                                                             |
|                | Zip                | 93246 - 4700                 |                           |         |                                                                             |
|                | * Country          | United States                | ~                         | ]       |                                                                             |
| Personne       | l Email Address    | es                           |                           |         |                                                                             |
| Please desig   | nate a permission  | preference. If your preferen | e is "Yes", you will be i | notifie | ed of benefit correspondence via email from the DoD and VA, when available. |
| Primary        | / Personnel Email: |                              | ● Yes ○ No                |         |                                                                             |

| Phone/Fax Numbers                |                             |             |
|----------------------------------|-----------------------------|-------------|
| Duty:                            | (559) 998-4424              | Ext.        |
| Mobile:                          |                             |             |
| TTY/TDD:                         |                             |             |
| Relay:                           |                             |             |
| Fax:                             |                             |             |
| Secure:                          |                             |             |
| Pager:                           |                             |             |
|                                  | <u>S</u> ubmit              |             |
| f the above information is incor | rrect then contact Navy Per | nnel Center |

10. Complete the Phone/Fax Numbers, only the DUTY phone is required at minimum.

# 11. Select "SUBMIT"!

Thanks for your cooperation.